# WebLoader Utility for Momentum M1E Processors User Guide

Version 1.0

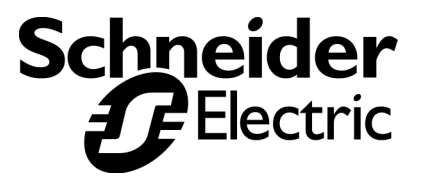

# **Table of Contents**

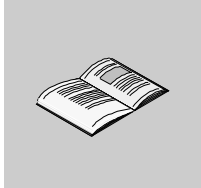

|           | Safety Information                                                  | .5                                      |
|-----------|---------------------------------------------------------------------|-----------------------------------------|
|           | About the Book                                                      | .7                                      |
| Chapter 1 | Product Overview — WebLoader Utility for Momentum M1E<br>Processors | <b>.9</b><br>.9<br>10<br>11             |
| Chapter 2 | Using the WebLoader Utility                                         | <b>15</b><br>16<br>19<br>22<br>24<br>26 |
| Chapter 3 | "SA Comm Lite" Software Development Kit                             | <b>31</b><br>31                         |

# **Safety Information**

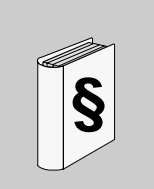

#### **Important Information**

#### NOTICE

Read these instructions carefully, and look at the equipment to become familiar with the device before trying to install, operate, or maintain it. The following special messages may appear throughout this documentation or on the equipment to warn of potential hazards or to call attention to information that clarifies or simplifies a procedure.

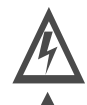

The addition of this symbol to a Danger or Warning safety label indicates that an electrical hazard exists, which will result in personal injury if the instructions are not followed.

This is the safety alert symbol. It is used to alert you to potential personal injury hazards. Obey all safety messages that follow this symbol to avoid possible injury or death.

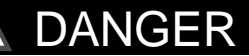

DANGER indicates an imminently hazardous situation, which, if not avoided, **will result** in death, serious injury, or equipment damage.

# <u> WARNING</u>

WARNING indicates a potentially hazardous situation, which, if not avoided, **can result** in death, serious injury, or equipment damage.

# 

CAUTION indicates a potentially hazardous situation, which, if not avoided, **can result** in injury or equipment damage.

**PLEASE NOTE** Electrical equipment should be serviced only by qualified personnel. No responsibility is assumed by Schneider Electric for any consequences arising out of the use of this material. This document is not intended as an instruction manual for untrained persons.

© 2002 Schneider Electric All Rights Reserved

## About the Book

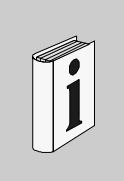

#### At a Glance

#### Document Scope DISCLAIMER

The use of this WebLoader Utility and "SA Comm Lite" SDK document is not intended as a training tool nor exercise, but requires experience and specific knowledge in the operation and behavior of the application you are attempting to control. Using the these tools requires experience and specific knowledge in programming languages such as Java, as well as experience and specific training in Web content development. This express disclaimer does not modify or exclude Schneider Electric standard license terms.

#### Momentum M1E Memory

There is 128 K byte of FLASH Memory available in the Momentum M1E processor for Web content. In the development of Web content files, the application engineer must take into consideration the available memory.

#### This Guide

This guide describes the WebLoader Utility for Momentum M1E processors and describes the process of transferring Web content using the WebLoader Utility. The WebLoader Utility for Momentum M1E processors and the "SA Comm Lite" Software Development Kit (SDK) are intended for application engineers that have the background in creating Web pages, Java applets, and applications. This manual is not intended to attempt to teach Java programming, or the how to create Web pages. It is expected that users of the WebLoader Utility for Momentum M1E processors and of the "SA Comm Lite" SDK are proficient in these capabilities.

This manual is intended as an overview and introduction to the WebLoader Utility for Momentum M1E processors.

|                             |                                                                                                    | WARNING                                                                                                    |                                                                      |
|-----------------------------|----------------------------------------------------------------------------------------------------|----------------------------------------------------------------------------------------------------|----------------------------------------------------------------------|
|                             |                                                                                                    | IUNINTENDED SYSTEM OPERATION                                                                                                    |                                                                      |
|                             |                                                                                                    | <ul> <li>Use of downloaded Web content, which has the cadata within a PLC, could cause unintended system</li> <li>Select carefully the variables given write access</li> <li>Design interlocks into your application where wrare used.</li> <li>Validate before commissioning.</li> </ul> | ipacity of altering<br>operation.<br>3.<br>ite access variables      |
|                             |                                                                                                    | Failure to observe this precaution can result in injury, or equipment damage.                                                                                                    | death, severe                                                        |
| Validity Note               | The data a<br>modify our<br>informatior<br>construed                                                                                                    | nd illustrations found in this book are not binding. W<br>products in line with our policy of continuous produ<br>n in this document is subject to change without notic<br>as a commitment by Schneider Electric.                                                                         | e reserve the right to<br>ct development. The<br>æ and should not be |
| Related<br>Documents        |                                                                                                    |                                                                                                    |                                                                      |
|                             | Title of Do                                                                                                    | cumentation                                                                                                    | Reference Number                                                     |
|                             | Womentum                                                                                                    |                                                                                                    | 87003E10100                                                          |
| Product Related<br>Warnings | Schneider Electric assumes no responsibility for any errors that may appear in this document. If you have any suggestions for improvements or amendments or have found errors in this publication, please notify us.<br>All pertinent state, regional, and local safety regulations must be observed when installing and using this product. For reasons of safety and to assure compliance with documented system data, only the manufacturer should perform repairs to components. |                                                                                                    |                                                                      |
| User Comments               | We welcome your comments about this document. You can reach us by e-mail at TECHCOMM@modicon.com                                                                                                    |                                                                                                    |                                                                      |

## Product Overview — WebLoader Utility for Momentum M1E Processors

1

| The following material introduces you to the WebLoade Processors.                                                               | r Utility for Momentum M1E                                                                                                    |
|----------------------------------------------------------------------------------------------------|----------------------------------------------------------------------------------------------------|
| This first chapter provides a brief overview of the WebL<br>wish only a brief summary, and the second chapter des<br>WebLoader. | oader Utility for those who scribes in detail using the                                                                                                    |
| This chapter contains the following topics:                                                                                     |                                                                                                    |
| Торіс                                                                                                    | Page                                                                                                    |
| WebLoader Overview                                                                                                    | 10                                                                                                    |
| The Basic Steps for Using the WebLoader                                                                                         | 11                                                                                                    |
|                                                                                                    | The following material introduces you to the WebLoade<br>Processors.<br>This first chapter provides a brief overview of the WebL<br>wish only a brief summary, and the second chapter des<br>WebLoader.<br>This chapter contains the following topics:<br>Topic<br>WebLoader Overview<br>The Basic Steps for Using the WebLoader |

#### WebLoader Overview

| What it Does                                               | The Momentum M1E WebLoader Utility is a software tool that will enable the transferring of Web content between a PC and a M1E Processor's FLASH memory over the Modbus TCP/IP communication network.<br>The Momentum M1E WebLoader Utility for Momentum M1E processors is a Windows-based 32 bit application used to manage Web content embedded in Momentum M1E processors. The WebLoader uses a wizard-like interface that guides you through the Web content transfer processes of moving files from PC to PLC (download), or from PLC to PC (upload). |  |  |
|------------------------------------------------------------|----------------------------------------------------------------------------------------------------|--|--|
|                                                            | <b>Note:</b> This Utility does not include any capability for the creation of Web content.<br>Web content can be created using a standard Web development tools. The<br>decision on which tool is used to develop the Web content should be made by the<br>user based on their capabilities and system requirements. There is 128K bytes of<br>memory available in the M1E processor for Web content.                                                                                                    |  |  |
|                                                            | Once you have installed the application on your PC, the WebLoader guides you through the process of transferring Web content.                                                                                                    |  |  |
| Functions,<br>Communications<br>Services, and<br>Protocols | <ul> <li>Use the WebLoader Utility to perform the following functions:</li> <li>Select a target device</li> <li>Select a source/destination folder for Web content</li> <li>Use the WebLoader Utility to perform these communications services:</li> <li>Connect to the target PLC</li> <li>Transfer Web content from a folder on your PC to a PLC</li> <li>Transfer the PLC's Web content to a folder on your PC</li> <li>Retrieve information from the PLC</li> <li>The WebLoader uses Modbus over the TCT/IP communications protocol.</li> </ul>       |  |  |

#### The Basic Steps for Using the WebLoader

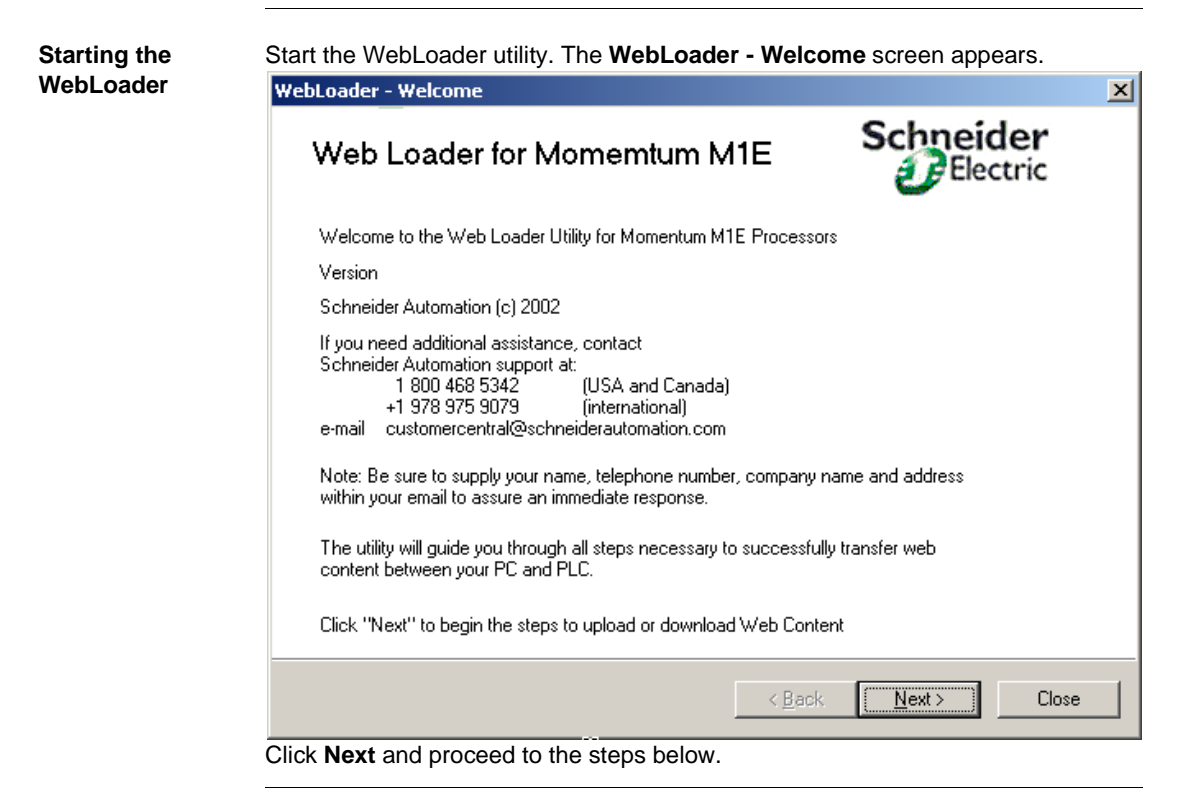

# Using the<br/>WebLoaderThe following table shows the ease of using the WebLoader Utility. After clicking<br/>Next, a series of screens display. The steps associated with each screen are<br/>summarized below, and for more detailed information, you can go to a description

of the steps in the chapter Using the WebLoader Utility, p. 15. Sten Action Comment 1 Select the Target Use the WebLoader - TCP/IP Target screen to select the Device (See Choosing IP Address of the target device. Select the IP Address by a Target Device Using typing the device's IP Address in the TCP/IP Address of an IP Address, p. 18) PI C field 2 Select Download or Use the WebLoader - Operation screen to choose Upload (See Using the whether you want to transfer files: WebLoader - Operation • To PLC — Download Screen. p. 19) • From PLC — Upload Once you choose an operation, do the following: 1. Select the folder (source) from which to retrieve (download), or the folder (destination) in which to store (upload) the files. 2. The WebLoader - Operation screen displays the files in the selected folder. 3 Select the files to Use the WebLoader - File and PLC Info screen to select transfer (See Selecting the files to transfer. This screen displays two list boxes the Files to Transfer. which allow you to see the local files (on your PC) and the p. 22) files in the PLC. Use the WebLoader - Summary screen to confirm 4 Confirm the files to transfer (See Using the Transfer operation WebLoader - Summary Source/destination folder Decide whether your choices are Screen, p. 24) Incorrect Click < Back and return to the screens where you need to make changes. Correct Click Transfer to start the transferring process. The WebLoader - Progress screen displays immediately showing the progress of the transfer.

| Step | Action                                                                                                    | Comment                                                                                                    |
|------|----------------------------------------------------------------------------------------------------|----------------------------------------------------------------------------------------------------|
| 5    | Complete the transfer<br>process (See<br><i>Completing the</i><br><i>Transfer Process,</i><br><i>p. 26</i> ) | <ul> <li>Use the WebLoader - Progress screen to watch the progress of the transfer.</li> <li>1. When the transfer process is complete, the WebLoader - Progress screen displays The download/upload operation completed SUCCESSFULLY.</li> <li>2. Click Done to dismiss the WebLoader - Progress screen and return to the WebLoader - Welcome screen.</li> <li>3. Click Close to exit the utility.</li> </ul> |

# Using the WebLoader Utility

#### At a Glance

| Introduction               | This material shows you, in detail, how to use the WebLoader Utility for Momentum<br>M1E processors. The steps introduced previously are detailed here.<br>This chapter contains the following topics: |      |  |
|----------------------------|----------------------------------------------------------------------------------------------------|------|--|
| What's in This<br>Chapter? |                                                                                                    |      |  |
|                            | Торіс                                                                                                    | Page |  |
|                            | Starting the WebLoader Utility                                                                                                    | 16   |  |
|                            | Using the WebLoader - Operation Screen                                                                                                    | 19   |  |
|                            | Selecting the Files to Transfer                                                                                                    | 22   |  |
|                            | Using the WebLoader - Summary Screen                                                                                                    | 24   |  |
|                            | Completing the Transfer Process                                                                                                    | 26   |  |
|                            |                                                                                                    |      |  |

### Starting the WebLoader Utility

| System<br>Requirements | <ul> <li>The system requirements for the WebLoader Utility are as follows:</li> <li>IBM®-compatible Pentium or greater PC</li> <li>Windows 98, Windows 2000, Windows XP, and Windows NT Operating System</li> <li>5 MB of Hard Disk Space available</li> <li>64 MB RAM minimum</li> <li>Network cards <ul> <li>NIC for a PC</li> <li>PCMCIA for a laptop</li> </ul> </li> <li>Valid TCP/IP connection</li> </ul> |                                                                                                    |
|------------------------|----------------------------------------------------------------------------------------------------|----------------------------------------------------------------------------------------------------|
| Momentum M1E<br>Memory | There is 1<br>for Web co<br>must take<br>This guide<br>describes                                                                                                    | 28K byte of FLASH Memory available in the Momentum M1E processor<br>ontent. In the development of Web content files, the application engineer<br>into consideration the available memory.<br>describes the WebLoader Utility for Momentum M1E processors and<br>the process of transferring Web content using the WebLoader Utility.           |
|                        |                                                                                                    | WARNING                                                                                                    |
|                        |                                                                                                    | UNINTENDED SYSTEM OPERATION                                                                                                    |
|                        | Ŵ                                                                                                    | <ul> <li>Use of downloaded Web content, which has the capability of altering data within a PLC, could cause unintended system operation.</li> <li>Select carefully the variable given write access.</li> <li>Design interlocks into your application where write access variables are used.</li> <li>Validate before commissioning.</li> </ul> |
|                        |                                                                                                    | Failure to observe this precaution can result in death, severe injury, or equipment damage.                                                                                                    |

| Running the | Once the Webl oader Utility is installed, start the application using one of the |
|-------------|----------------------------------------------------------------------------------|
| WebLoader   | following methods.                                                               |
| Utility     | <ul> <li>Using the Start button and the Programs menu</li> </ul>                 |
|             | 1. Click Start   Programs.                                                       |
|             | 2. Select Schneider Electric Web Tools.                                          |
|             | 3. Select WebLoader Utility.                                                     |
|             | <ol><li>Release the mouse button and the application starts.</li></ol>           |

| Using the<br>WebLoader -<br>Welcome Screen | <ul> <li>WebLoader - Welcome screen provides information about</li> <li>WebLoader version number</li> <li>Contact numbers for additional assistance</li> <li>When you start the WebLoader Utility, the WebLoader - Welcome screen displays</li> </ul> |
|--------------------------------------------|----------------------------------------------------------------------------------------------------|
|                                            | WebLoader - Welcome                                                                                                    |
|                                            | Web Loader for Momemtum M1E                                                                                                    |
|                                            | Welcome to the Web Loader Utility for Momentum M1E Processors                                                                                                    |
|                                            | Version                                                                                                    |
|                                            | Schneider Automation (c) 2002                                                                                                    |
|                                            | If you need additional assistance, contact<br>Schneider Automation support at:<br>1 800 468 5342 (USA and Canada)<br>+1 978 975 9079 (international)<br>e-mail customercentral@schneiderautomation.com                                                |
|                                            | Note: Be sure to supply your name, telephone number, company name and address<br>within your email to assure an immediate response.                                                                                                    |
|                                            | The utility will guide you through all steps necessary to successfully transfer web<br>content between your PC and PLC.                                                                                                    |
|                                            | Click "Next" to begin the steps to upload or download Web Content                                                                                                    |
|                                            | < Back Next > Close                                                                                                    |

| Choosing a<br>Target Device<br>Using an IP<br>Address | I o choos | e the IP Address of the target device do the following:                                                                             |
|-------------------------------------------------------|-----------|----------------------------------------------------------------------------------------------------|
|                                                       | Step      | Action                                                                                                    |
|                                                       | 1         | Type the IP Address of the target device in the <b>TCP/IP Address of PLC</b> field, which appears in the <b>Target Address</b> box. |
|                                                       |           | WebLoader - TCP/IP Target                                                                                                    |
|                                                       |           | Schneider Automation - WebLoader<br>Step 1: Please select the Target Device                                                         |
|                                                       |           | Target Address                                                                                                    |
|                                                       |           | TCP/IP Address of PLC:<br>139 . 158 . 012 . 022                                                                                     |
|                                                       |           |                                                                                                    |
|                                                       |           |                                                                                                    |
|                                                       |           | <pre></pre>                                                                                                    |
|                                                       |           | The IP Address is a 32-bit identifier made up of four groups of decimal numbers separated by a period, such as 139.158.012.022.     |
|                                                       | 2         | Click <b>NEXT &gt;</b> to proceed to the <b>WebLoader - Operation</b> screen.                                                       |
|                                                       |           |                                                                                                    |

#### Using the WebLoader - Operation Screen

| Selecting<br>Download or<br>Upload | <b>Note:</b> The PLC must be configured before the transferring process can proceed.                                                                                                    |  |  |  |
|------------------------------------|----------------------------------------------------------------------------------------------------|--|--|--|
|                                    | If you selected a valid IP Address and the WebLoader was able to connect to the selected device, the <b>WebLoader Operation</b> screen will display allowing you to                                                                                    |  |  |  |
|                                    | choose to transfer files either                                                                                                    |  |  |  |
|                                    | • From a PLC — Upload                                                                                                    |  |  |  |
|                                    | Before you complete the process, you should                                                                                                    |  |  |  |
|                                    | <ul> <li>Check that the source/destination folder is the folder you want, or</li> <li>Select a source/destination folder.</li> </ul>                                                                                                    |  |  |  |
|                                    |                                                                                                    |  |  |  |
|                                    | Note: A transfer overwrites existing files. Therefore,                                                                                                    |  |  |  |
|                                    | <ol> <li>Transferring to the PLC overwrites existing Web content in the PLC and<br/>replaces the existing content with the chosen files.</li> </ol>                                                                                                    |  |  |  |
|                                    | <ol> <li>Transferring from the PLC reads the target's Web content and stores the data<br/>on your PC in your chosen folder. You will be prompted on a file by file basis<br/>during the upload if replacing would overwrite existing files.</li> </ol> |  |  |  |

| Choosing      | Here are the steps for transferring files to a PLC (downloading). |                                                                                                    |  |  |
|---------------|-------------------------------------------------------------------|----------------------------------------------------------------------------------------------------|--|--|
| (Downloading) | Step                                                              | Action                                                                                                    |  |  |
| (Downloading) | 1                                                                 | To transfer files to a PLC (download), select the first option in the Select                                                                                                    |  |  |
|               |                                                                   | Operation box:                                                                                                    |  |  |
|               |                                                                   | <ul> <li>Transfer Web Content to PLC (downloading)</li> </ul>                                                                                                    |  |  |
|               |                                                                   | The following is a sample view of the WebLoader - Operation screen for                                                                                                    |  |  |
|               |                                                                   | transferring files to a PLC (downloading).                                                                                                    |  |  |
|               |                                                                   | WebLoader - Operation                                                                                                    |  |  |
|               |                                                                   | Schneider Automation - WebLoader<br>Step 2: Please select which Operation<br>should be performed Schneider                                                                                                    |  |  |
|               |                                                                   | Select Operation PC Folder Content:                                                                                                    |  |  |
|               |                                                                   | Transfer Web Content to PLC     feeder.htm     index.htm     loader.gif     loader.htm                                                                                                    |  |  |
|               |                                                                   | © Transfer Web Content from PLC SAComuLiar<br>statis htm<br>sysdiag.jar                                                                                                    |  |  |
|               |                                                                   | Source folder for download to PLC                                                                                                    |  |  |
|               |                                                                   | Browse a: My New Web Pages                                                                                                    |  |  |
|               |                                                                   | < Back Next > Close                                                                                                    |  |  |
|               | 2                                                                 | <ul> <li>Select a source folder using either one of the two following options:</li> <li>Click Browse to find a file</li> <li>Clicking the Browse button displays the Source folder for download to</li> <li>PLC dialog box and allows you to navigate through your folders to select a folder. Click OK to confirm your choice and return to the WebLoader - Operation screen.</li> </ul> |  |  |
|               |                                                                   | • Type in a folder name in the Source folder for download to PLC field                                                                                                    |  |  |
|               | 3                                                                 | Click <b>Next</b> > to proceed to the <b>WebLoader</b> - <b>File and PLC Info</b> screen.<br>If the PLC is Running, you will be prompted to stop the PLC with the following message:                                                                                                    |  |  |
|               |                                                                   | WebLoader Utility       X         PLC is running. Press OK to Stop the PLC.       Note: Ensure that your process is in a state such that stopping the PLC will cause no adverse effects.         OK       Cancel                                                                                                    |  |  |

Choosing Transfer From (Uploading)

Here are the steps for transferring files from a PLC (uploading).

| Step | Action                                                                                                    |                                                                                                    |  |
|------|----------------------------------------------------------------------------------------------------|----------------------------------------------------------------------------------------------------|--|
| 1    | <ul> <li>To transfer files from a PLC (upload), select the second option in the Select Operation box:</li> <li>Transfer Web Content from PLC (uploading)</li> <li>The following is a sample view of the WebLoader - Operation screen to select transferring files from a PLC (uploading)</li> </ul> |                                                                                                    |  |
|      | WebLoader - Operation                                                                                                    | ×                                                                                                    |  |
|      | Schneider Automation - WebLoader<br>Step 2: Please select which Operation<br>should be performed                                                                                                    | Schneider<br>Electric                                                                                                    |  |
|      | Select Operation<br>Transfer Web Content to PLC<br>Transfer Web Content from PLC                                                                                                    | PC Folder Content:<br>The directory is empty                                                                                                    |  |
|      | Destination folder for upload from PLC Browse a:\My Old Web Pages                                                                                                    |                                                                                                    |  |
|      |                                                                                                    | < Back Next > Llose                                                                                                    |  |
| 2    | <ul> <li>Select a destination folder using eithe</li> <li>Click Browse to find a file<br/>Clicking the Browse button disp<br/>dialog box and allows you to navig<br/>Click OK to confirm your choice a<br/>screen.</li> <li>Type the folder name in the Desting</li> </ul>                          | er one of the two following options:<br>plays the <b>Source folder for upload to PLC</b><br>gate through your folders to select a folder.<br>nd return to the <b>WebLoader - Operation</b><br><b>nation folder for upload from PLC</b> field |  |
| 3    | Click <b>Next &gt;</b> to proceed to the <b>WebLoader - File and PLC Info</b> screen.<br>If the PLC is Running, you will be prompted to stop the PLC with the following message:                                                                                                    |                                                                                                    |  |
|      | WebLoader Utility PLC is running. Press OK to Stop the PLC Note: Ensure that your process is in a st OK                                                                                                    | x<br>ate such that stopping the PLC will cause no adverse effects.                                                                                                    |  |

# Selecting the Files to Transfer

| Downloading) | Step | Action                                                                                                    |  |  |
|--------------|------|----------------------------------------------------------------------------------------------------|--|--|
|              | 1    | If all the files in the selected folder will fit in the PLC, all files will be selected.<br>The following is a sample view of the <b>WebLoader - File and PLC Info</b> screen<br>for a transfer to the PLC (download) process.                                                                                                    |  |  |
|              |      | WebLoader - File and PLC Info                                                                                                    |  |  |
|              |      | Schneider Automation - WebLoader<br>Step3 : Select files to transfer                                                                                                    |  |  |
|              |      | Local (PC) and PLC Web Content         Transfer files to PLC         Device Properties:         Hardware ID       (Å) 0004         Version Number       1.00         Model Number       171-CCC-3X0-91         Kernel Revision       1.00         Crash Code       0000         StCommULt jar       StCommULt jar         systian jar       StCommULt jar         Statis htm       systiang jar         115171 of 131069 Bytes selected |  |  |
|              |      | < Back Next > Close                                                                                                    |  |  |
|              | 2    | You can deselect and select files by clicking on them.                                                                                                    |  |  |
|              | 3    | As you add files to the list, the file size indicator bar displays both a numeric and graphical representation of the amount of space your selections will occupy in the PLC. The file size indicator bar appears below the <b>Files in folder:</b> list box.                                                                                                    |  |  |
|              | 4    | If the size of the files exceeds maximum capacity, the indicator bar fills with rec                                                                                                    |  |  |
|              | 5    | Click <b>NEXT &gt;</b> to proceed to the summary step.                                                                                                    |  |  |

Transferring from a PLC (Uploading) Use the **WebLoader - File and PLC Info** screen to select certain files to transfer from the PLC (uploading).

| Step | Action                                                                                                    |  |  |
|------|----------------------------------------------------------------------------------------------------|--|--|
| 1    | All files in the PLC will be selected.<br>The following is a sample view of the <b>WebLoader - File and PLC Info</b> screen<br>for a transfer from the PLC (Upload) process.                                                                                                    |  |  |
|      | Schneider Automation - WebLoader<br>Step3 : Select files to transfer                                                                                                    |  |  |
|      | Local (PC) and PLC Web Content:         Transfer files from PLC         Device Properties:         Hardware ID       (A) 0004         Version Number       1.00         Model Number       171-CCC-9K0-91         Kernel Revision       1.00         Description       FC91 IEC CC V2.50 SR2,<br>EXEC V1.00 30-Apr-2002         EXEC V1.00 30-Apr-2002       Support.htm |  |  |
|      | <pre></pre>                                                                                                    |  |  |
| 2    | You can deselect and select files by clicking on them.                                                                                                    |  |  |
| 3    | Click <b>NEXT &gt;</b> to proceed to the summary step.                                                                                                    |  |  |
| 4    | You will be prompted on a file by file basis during the upload if replacing would overwrite existing files                                                                                                    |  |  |

# Using the WebLoader - Summary Screen

| Confirming the<br>Web Content to<br>Transfer | The WebLoader - Summary screen displays your selections such as: <ul> <li>IP Address of the PLC</li> <li>Transfer to or transfer from the PLC</li> <li>Source/destination folder</li> </ul> The following is a sample view of the WebLoader - Summary screen for a transfer to PLC (download) process. WebLoader - Summary WebLoader - Summary | 1 |
|----------------------------------------------|----------------------------------------------------------------------------------------------------|---|
|                                              | Version<br>M1E Processor Address: 139.158.12.22<br>Requested Service: TRANSFER to M1E Processor<br>Source Directory: a:\My Web Pages<br>To continue, click the "Transfer" button                                                                                                    |   |
|                                              | < Back Transfer Close                                                                                                    |   |

| bLoader - Summary                                                      |                                                                     |          |
|------------------------------------------------------------------------|---------------------------------------------------------------------|----------|
| Web Loader Utility for Momentur<br>Version                             | n M1E Processors                                                    | <u>^</u> |
| M1E Processor Address:<br>Requested Service:<br>Destination Directory: | 139.158.12.22<br>TRANSFER from M1E Processor<br>a:\My Old Web Pages |          |
| To continue, click the "Transfer"                                      | ' button                                                            |          |
|                                                                        |                                                                     |          |
|                                                                        |                                                                     |          |
| 1                                                                      |                                                                     | V        |
|                                                                        |                                                                     |          |
|                                                                        | < Back Transfer                                                     | Close    |

The following is a sample view of the **WebLoader - Summary** screen for a transfer from PLC (upload) process.

To perform the transfer:

- **1.** Confirm that the information is correct before starting the actual transfer operation.
- 2. Click Transfer to start transferring.
- 3. The WebLoader Progress screen displays.

## **Completing the Transfer Process**

| Displaying the  | The WebLoader - Progress screen displays status information as the WebLoader |
|-----------------|------------------------------------------------------------------------------|
| Progress of the | transfers files.                                                             |
| Transfer        | A progress indicator bar appears at the bottom of the screen and displays    |
| Operation       | Number of bytes transferred                                                  |
|                 | Time remaining                                                               |

Current transfer rate in bytes per second

Using the WebLoader -Progress Screen for a Transfer To (Download) Process During the transfer to (download) process, the **WebLoader - Progress** screen displays the content to transfer and the progress of various steps executed in the transfer process.

| Step | Action                                                                                                    |
|------|----------------------------------------------------------------------------------------------------|
| 1    | The following is a sample view of the <b>WebLoader - Progress</b> screen <b>during</b> transfer to (download) operation.                                                                                                    |
|      | WebLoader - Progress                                                                                                    |
|      | Requested Service:       TRANSFER to M1E Processor         Source Directory:       a 'My Web Pages         Hes to Transfer:       ethernet.htm         index.htm       logo.gif         m1.gif       m1.gepu.htm         SACcommLLijar       support.htm         SysDiag jar       Connect and Read State:         Connect and Read State:       Successful         HE processor State:       Stopped         Frase Web Content:       In Progress         Image: Transfer:       Image: Transfer:         Image: Transfer:       Image: Transfer:         Image: Transfer:       Stopped         Image: Transfer:       Successful         M1E processor State:       Successful         Image: Transfer:       Image: Transfer:         Image: Transfer:       Image: Transfer: Transfer:         Image: Transfer:       Image: Transfer: Transfer: Trans |

| Step | Action                                                                                                    |
|------|----------------------------------------------------------------------------------------------------|
| 2    | The following is a sample view of the WebLoader - Progress screen after a transfer to (download) operation.           WebLoader - Progress           Files to Transfer:           ethemet.htm           iostat.htm           iostat.htm           iostat.htm           iostat.htm           iostat.htm           ScormLigation           ScormLigation           Support.htm           Support.htm           Support.htm           Successful           Program Web Content:           Successful           The Download Web Content operation completed SUCCESSFULLY.           Image: Support.htm           Its 200 of 115200 Bytes Written.           Remaining Time: 0 Seconds (4022 Bytes/sec) |
| 3    | <ul> <li>The following message displays when the process is complete</li> <li>The Download Web Content operation completed SUCCESSFULLY.</li> </ul>                                                                                                    |
| 4    | <ul> <li>To complete the process, do either of the following:</li> <li>Click Done to complete the transfer process.<br/>or</li> <li>If you used the WebLoader Utility to stop the PLC, you can</li> <li>Click the Done and restart button, which will complete the transfer process and restart your PLC.<br/>In the screen capture in step 2, the Done and restart button is not enabled.</li> </ul>                                                                                                    |

| Using the<br>WebLoader - | During the displays th | transfer from (upload) process, the <b>WebLoader - Progress</b> screen<br>the progress of the various steps executed in the transfer process.                                                                                                    |
|--------------------------|------------------------|----------------------------------------------------------------------------------------------------|
| for a                    | Step                   | Action                                                                                                    |
| Transfer From            | 1                      | The following is a sample view of the <b>WebLoader - Progress</b> screen <b>during</b> a transfer from (upload) operation.                                                                                                    |
| (001000)1100033          |                        | WebLoader - Progress                                                                                                    |
|                          |                        | Web Loader Utility for Momentum M1E Processors         Version         Date and Time of Web Content Transfer:       13/May-2002 · 15:45         ME Processor Address:       133/158/12:22         Requeed Service:       TRANSFER from M1E Processor         Destination Directory:       a'.My Did Web Pages         Connect and Read State:       Successful         M1E processor State:       Stopped         Read Image Length:       Successful         Upload Web Content:       In Progress                                    |
|                          |                        | 63367 of 115170 Bytes Read. Remaining Time: 26 Seconds (2062 Bytes/sec)                                                                                                    |
|                          | 2                      | transfer from (upload) operation.                                                                                                    |
|                          |                        | Web Loader Utility for Momentum M1E Processors         Descent Utility for Momentum M1E Processors           Version         Date and Time of Web Content Transfer:         17-May-2002 · 16:13           M1E Processor Address:         139.158.12.22         Done           Requested Service:         TRANSFER from M1E Processor         Done and restart           Destination Directory:         a: \My DId Web Pages         Done and restart           Connect and Read State:         Successful         M1E processor State: |
|                          |                        | Read Image Length:     Successful     Size: 111 KB       Upload Web Content:     Successful       The Upload Web Content operation completed SUCCESSFULLY.                                                                                                    |
|                          |                        |                                                                                                    |
|                          | 3                      | <ul><li>The following message displays when the process is complete</li><li>The Upload Web Content operation completed SUCCESSFULLY.</li></ul>                                                                                                    |

| Step | Action                                                                                                    |
|------|----------------------------------------------------------------------------------------------------|
| 4    | <ul> <li>To complete the process, do either of the following:</li> <li>Click Done to complete the transfer process.<br/>or</li> <li>If you used the WebLoader Utility to stop the PLC, you can</li> <li>Click the Done and restart button, which will complete the transfer</li> </ul> |
|      | process and restart your PLC.                                                                                                    |

## "SA Comm Lite" Software Development Kit

3

#### "SA Comm Lite" SDK

#### Important

|  | WARNING                                                                                                    |
|--|----------------------------------------------------------------------------------------------------|
|  | UNINTENDED SYSTEM OPERATION                                                                                                    |
|  | <ul> <li>Use of downloaded Web content, which has the capability of altering data within a PLC, could cause unintended system operation.</li> <li>Select carefully the variables given write access.</li> <li>Design interlocks into your application where write access variables are used.</li> <li>Validate before commissioning.</li> </ul> |
|  | Failure to observe this precaution can result in death, severe injury, or equipment damage.                                                                                                    |

**Disclaimier** The use of this WebLoader Utility is not intended as a training tool or exercise, but requires experience and specific knowledge in the operation and behavior of the application you are attempting to control. Using the "SA Comm Lite" SDK also requires experience and specific knowledge in programming languages such as Java, as well as experience and specific training in Web content development. This express disclaimer does not modify or exclude Schneider Electric standard license terms.

- What it Does The "SA Comm Lite" SDK is provided for application engineers as a means to write Java programs that communicate with the Momentum M1E processors via the Modbus TCP/IP network. The SDK contains all the functionality needed to read and to write the values of Momentum M1E Processor's 'State RAM' addresses. These include discrete inputs, discrete outputs, input registers, and output registers. Included in the SDK are the following:
  - Developer's Guide for 'SA Comm Lite' Communications Library, which describes the application programming interface (API) that is available for developers to use in writing their Java applets and applications that communicate with Momentum M1E controllers.
  - API documentation, which provides detailed information on each of the Java classes that comprise the library.
  - Example programs (two for a Java applet, and one for a Java application) that illustrate using the API.
  - The Java Archive (JAR) file **SACommLt.jar**, which contains all the Java class files needed to compile and run a Java applet or application that uses SA Comm Lite.

The API documentation and the Developer's Guide are HTML-based documents and are viewed using a standard Web browser.

All of the above SDK components are included in the installation of the Momentum WebLoader Utility and are located in the "SDK" folder on the WebLoader's installation folder.